1. 「ファイル」をクリック後,「開く/エクスポート」をクリック後,「インポート/エクスポート」をクリックします。

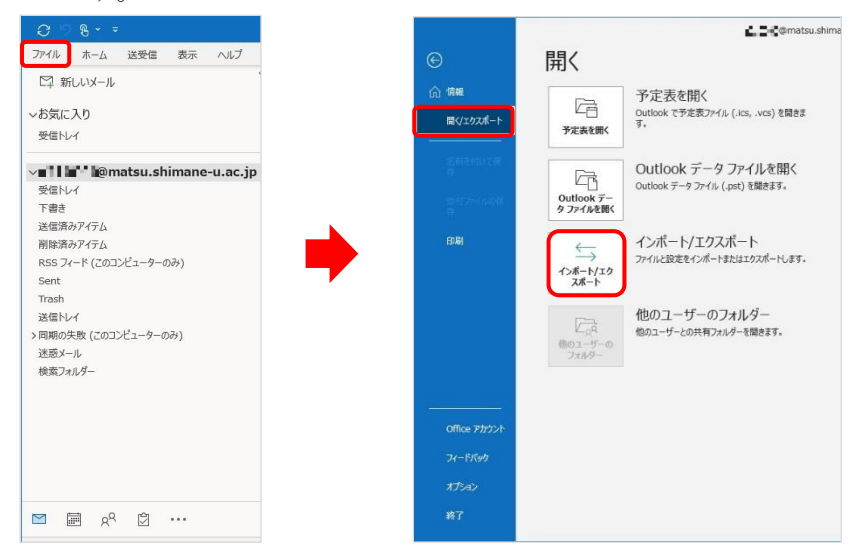

2. 「ファイルにエクスポート」を選択し、「次へ」をクリックします。

|   | 実行する処理を選択してください( <u>C</u> ):                                                                                                    |
|---|----------------------------------------------------------------------------------------------------|
|   | iCalendar (.ics) または vCalendar ファイル (.vcs) のインボート<br>OPML ファイルからの RSS フィードのインボート<br>OPML ファイルへの RSS フィードのエクスボート<br><u>vCard ファイル</u> (.vcf) のインボート |
|   | ファイルにエクスポート<br>共通フィートリストからの RSS フィードのインポート<br>他のプログラムまたはファイルからのインポート                                                                               |
|   | 説明:<br>他のプログラムに Outlook のデータをエクスポートします。                                                                                                    |
| 1 |                                                                                                    |

3. 「Outlook データファイル (.pst)」を選択し、「次へ」をクリックします。

| R | <mark>Outlook ラ</mark><br>テキスト ファ | -タファイル (.ps<br>イル (コンマ区切り | <b>t)</b> |  |
|---|-----------------------------------|---------------------------|-----------|--|
|   |                                   |                           |           |  |
|   |                                   |                           |           |  |
|   |                                   |                           |           |  |
|   |                                   |                           |           |  |

 対象のメールアドレスを選択し、「サブフォルダーを含む」にチェックが入っていることを確認し、 「次へ」をクリックします。

|    | 19201- | ト9るノオルター( <u>E</u> ): |              |              |
|----|--------|-----------------------|--------------|--------------|
| XX | × 🖾    | @matsu.shi            | mane-u.ac.jp | ^            |
|    |        | ン 受信「レ1<br>シ 下書き      |              |              |
|    | Ē      | 」送信済みアイテム             |              |              |
|    | Ũ      | 削除済みアイテム              |              |              |
|    |        | RSS 77-F              |              |              |
| _  | L      | ⊙ ンヤーナル<br>引 タフカ      |              |              |
|    |        | JXE                   |              |              |
|    | E      | ▶送信トレイ                |              |              |
|    |        | ⊗ 迷惑メール               |              | Y            |
|    | 2 サブフォ | ・ルダーを含む( <u>S</u> )   | フィルター        | ( <u>E</u> ) |
|    |        | N 小三人一を含む(S)          | フィルター        | ( <u>E</u> ) |

5. ファイル名を指定して、「完了」をクリックします。

| エクスポート ファイル名(E):                                                                                                  |
|----------------------------------------------------------------------------------------------------|
| iocuments¥Outlook ファイル¥バックアップ,pst 参照( <u>R</u> )                                                                  |
| オプション <ul> <li>● 重複した場合、エクスポートするアイテムと置き換える(E)</li> <li>● 重複したもエクスポートする(A)</li> <li>● 重複したらエクスポートしない(D)</li> </ul> |
| < 戻る(目) 完了 キャンセル                                                                                                  |

パスワードを設定する場合は、入力して「OK」をクリックします。
 ※パスワードを設定しなくてもエクスポートできます。

| Outlook 7-9 JP1 JU | DTF/00     | ^ |
|--------------------|------------|---|
| パスワードの追加 (オフ       | だらう)       |   |
| パスワード( <u>P</u> ): | 1          |   |
| パスワードの確認(⊻):       |            |   |
| □パスワードをパスワ-        | -ド一覧に保存(5) |   |

- 7. 指定したファイル(.pst)が生成されていることを確認します。
- 8. 以上で終了です。お疲れ様でした。